1. 上限日数が入力されている旧病名が登録されている。

| [3] 20240716 2.再診 ▼ 0.無 ▼   [4] 20240723 2.再診 ▼ 0.無 ▼ |                                                                           |                |              |     |       |        | 010:内科<br>010:内科 | • • • • |     |         |  |       |
|-------------------------------------------------------|---------------------------------------------------------------------------|----------------|--------------|-----|-------|--------|------------------|---------|-----|---------|--|-------|
| RCD0001: リハビリテーションが必要となった主病 ※ リハビリテーション実施計画書の主病を入力する。 |                                                                           |                |              |     |       |        |                  |         |     |         |  |       |
| 連番                                                    | 開始年月日 発症年月日                                                               |                | 上限日数年月日      |     | ICD10 | 傷病名    |                  | 傷病名コード  | 修飾語 | 行追加行削除  |  |       |
| [1]                                                   | 20201                                                                     | 117            | 20160        | 401 | 20240 | )715   | 1509             | 慢性心不全   |     | 4289018 |  | 傷病名検索 |
| RCD                                                   | RCD0004:入院加渡を受けた場合の退院年月日 ※ 当該月にリハビリテーションが必要になった主席に係る入退院をした場合に、退院年月日を入力する。 |                |              |     |       |        |                  |         |     |         |  |       |
| [                                                     |                                                                           |                |              |     |       |        |                  |         |     |         |  |       |
| RPAL                                                  | RPADL01_01: バーセルインデックス [必須]                                               |                |              |     |       |        |                  |         |     |         |  |       |
|                                                       | 分類                                                                        | 0点             | 5点           | 10点 | 15点   | 不明     |                  |         |     |         |  |       |
| 1                                                     | 食事                                                                        | $\bigcirc_{0}$ | $\bigcirc_1$ | 02  |       | 0,     |                  |         |     |         |  |       |
|                                                       | ***                                                                       | ~              | ~            | ~   |       | $\sim$ |                  |         |     |         |  |       |

2. 「行追加」して新しい病名を登録する。

| L2J                                                   | 20240709                                                                  | 2.冉診 ✔       | U.#              | # <b>v</b> | 010:内科 | ~      |  |         |     |        |  |  |
|-------------------------------------------------------|---------------------------------------------------------------------------|--------------|------------------|------------|--------|--------|--|---------|-----|--------|--|--|
| [3]                                                   | 20240716                                                                  | 2.再診 🗸       | 0.集              | <b></b>    | 010:内科 | ~      |  |         |     |        |  |  |
| [4]                                                   | 20240723                                                                  | 2.再診 🗸       | 0.‡              | # <b>~</b> | 010:内科 | ~      |  |         |     |        |  |  |
| RCD0001: リハビリテーションが必要となった主病 ※ リハビリテーション実施計画書の主病を入力する。 |                                                                           |              |                  |            |        |        |  |         |     |        |  |  |
| 連番                                                    | 開始年月日                                                                     | 発症年月日        | 日 上限             | 日数年月日      | ICD10  | 傷病名    |  | 傷病名コード  | 修飾語 | 行追加行削除 |  |  |
| [1]                                                   | 20201117                                                                  | 2016040      | 1 20             | 240715     | 1509   | 慢性心不全  |  | 4289018 |     | 傷病名検索  |  |  |
| [2]                                                   | 20240701                                                                  | 2024070      | 1                |            | S9220  | 足立方骨骨折 |  | 8252009 |     | 傷病名検索  |  |  |
| RCD00                                                 | RCD0004:入院加渡を受けた場合の退院年月日 ※ 当該月にリハビリテーションが必要になった主席に係る入退院をした場合に、退院年月日を入力する。 |              |                  |            |        |        |  |         |     |        |  |  |
|                                                       |                                                                           |              |                  |            |        |        |  |         |     |        |  |  |
| RPADLO                                                | 01_01:バーセルイ                                                               | ンデックス 🚺      | 3)酒]             |            |        |        |  |         |     |        |  |  |
| 3                                                     | 分類 0点                                                                     | 5点 1         | 10点 15点          | 不明         |        |        |  |         |     |        |  |  |
| 1 1                                                   | <b>≹事</b> ○ 0                                                             | $\bigcirc_1$ | <mark>0</mark> 2 | 09         |        |        |  |         |     |        |  |  |

3. 旧病名の「開始年月日」を、新病名の開始年月日よりも新しい日付に書き換えて 「保存」する。FF1 作成で開きなおすと旧病名が下に表示される。

| [3]<br>[4]                                                                | 2024<br>2024<br>2024<br>2024 | 0716<br>0723<br>2 <b>リテ</b> ーショ | 2.再診<br>2.再診<br>2.再診 | ・<br>・<br>・<br>・<br>・<br>・<br>・<br>・<br>・<br>・<br>・<br>・<br>・<br>・ | 0.無、<br>0.無、<br>0.無、<br><b>主病 ※ リ</b> | <br>-<br>-<br>-<br> | 010:内科<br>010:内科<br>010:内科<br>ション実施計画 | ・<br>・<br>・<br>・<br>・<br>・<br>・<br>・<br>・<br>・<br>・<br>・<br>・<br>・ |     |  |                     |     |        |
|---------------------------------------------------------------------------|------------------------------|---------------------------------|----------------------|--------------------------------------------------------------------|---------------------------------------|---------------------|---------------------------------------|--------------------------------------------------------------------|-----|--|---------------------|-----|--------|
| 連番 開始年月日 発症年月日 上限日数年月日                                                    |                              |                                 |                      |                                                                    |                                       |                     |                                       |                                                                    | 傷病名 |  | <mark>傷病名コード</mark> | 修飾語 | 行追加行削除 |
| [1]                                                                       | 20240                        | 701                             | 20240                | 701                                                                |                                       |                     | S9220                                 | 足立方骨骨折                                                             |     |  | 8252009             |     | 傷病名検索  |
| [2]                                                                       | 20240                        | 702                             | 20160                | 401                                                                | 20240                                 | 0715                | 1509                                  | 慢性心不全                                                              |     |  | 4289018             |     | 傷病名検索  |
| RCD0004:入院加度を受けた場合の退院年月日 ※ 当該月にリハビリテーションが必要になった主病に係る入退院をした場合に、退院年月日を入力する。 |                              |                                 |                      |                                                                    |                                       |                     |                                       |                                                                    |     |  |                     |     |        |
|                                                                           |                              |                                 |                      |                                                                    |                                       |                     |                                       |                                                                    |     |  |                     |     |        |
| RPADL01_01: バーセルインデックス (必須)                                               |                              |                                 |                      |                                                                    |                                       |                     |                                       |                                                                    |     |  |                     |     |        |
|                                                                           | 分類                           | 0点                              | 5点                   | 10点                                                                | 15点                                   | 不明                  |                                       |                                                                    |     |  |                     |     |        |
| 1                                                                         | 食事                           | 00                              | $\bigcirc_1$         | 02                                                                 |                                       | 0,                  |                                       |                                                                    |     |  |                     |     |        |
| 1                                                                         |                              | _                               |                      |                                                                    |                                       | -                   |                                       |                                                                    |     |  |                     |     |        |

4. 「行削除」で旧病名の行を削除する。